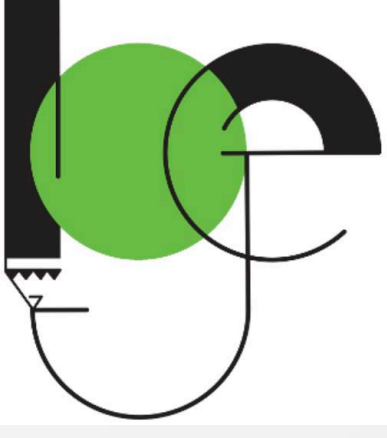

# Services liés au IAM

INFORMATIONS POUR LES PARENTS D'ÉLÈVES

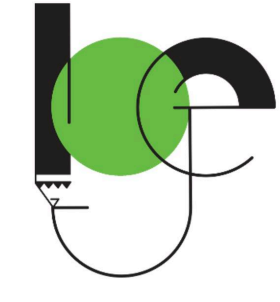

## IAM; Services liés au IAM

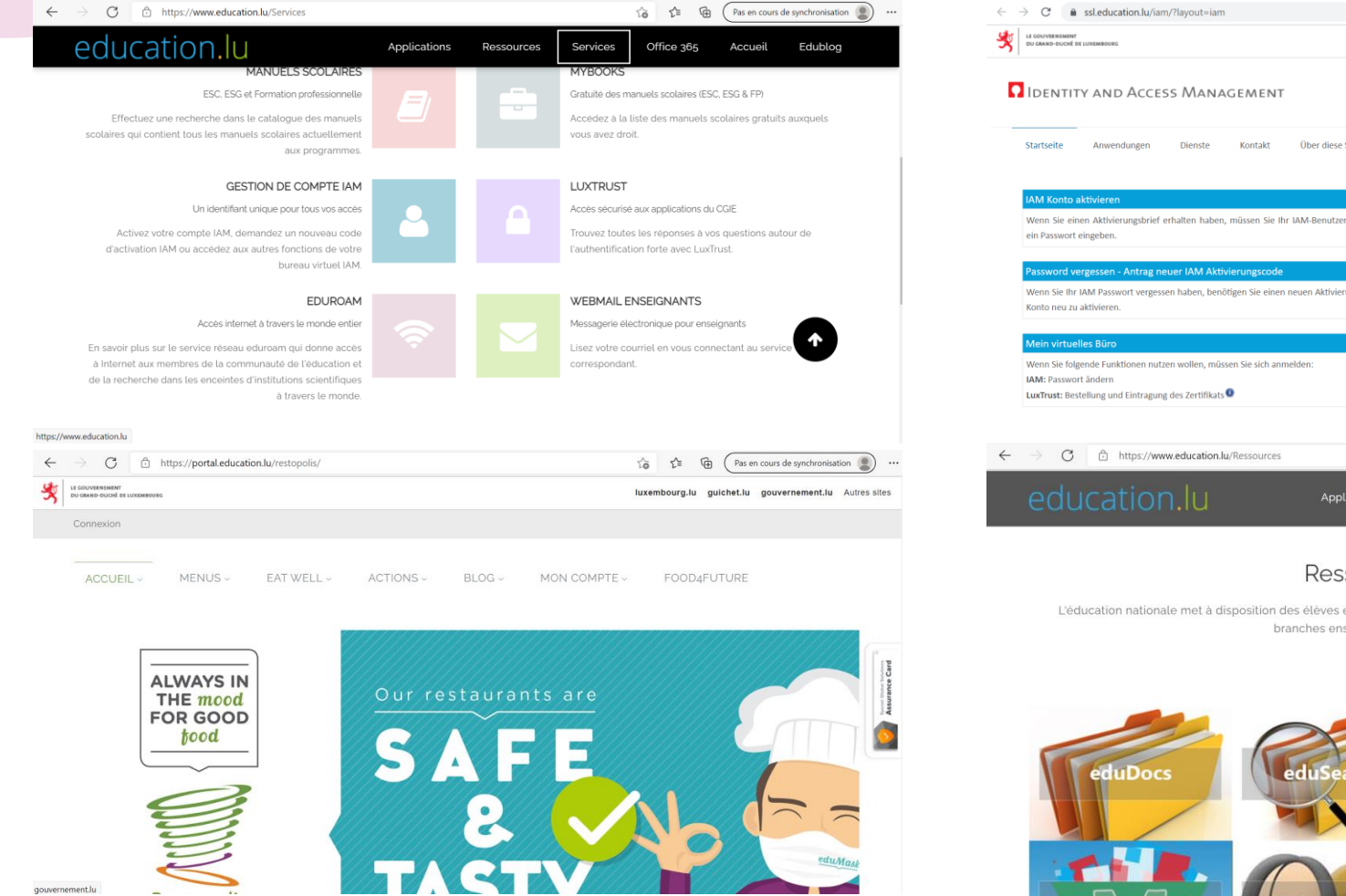

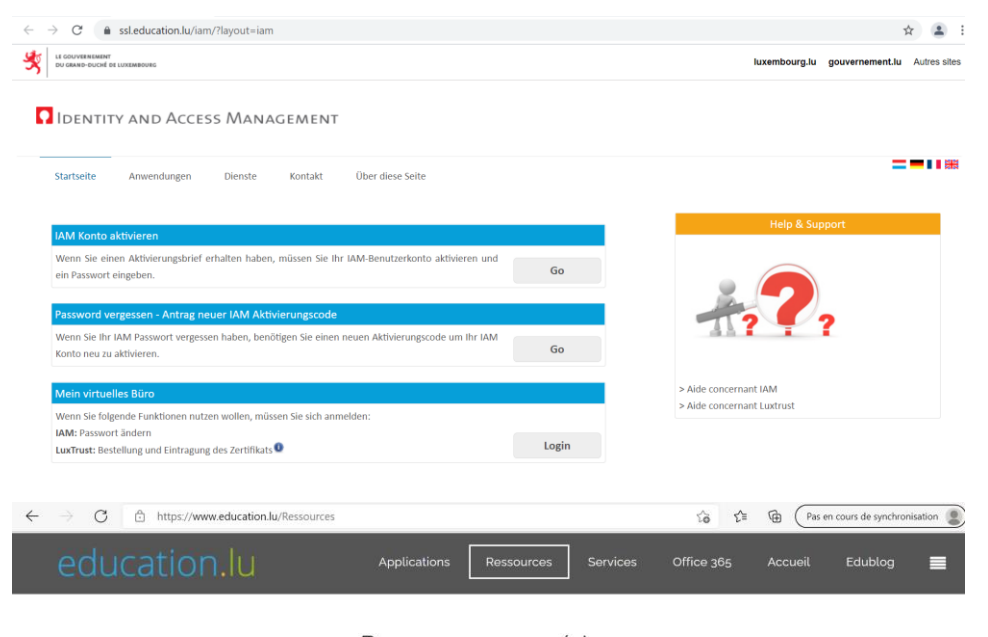

#### Ressources numériques

L'éducation nationale met à disposition des élèves et des enseignants un référentiel de ressources pédagogiques qui visent toutes les branches enseignées dans les écoles luxembourgeoises.

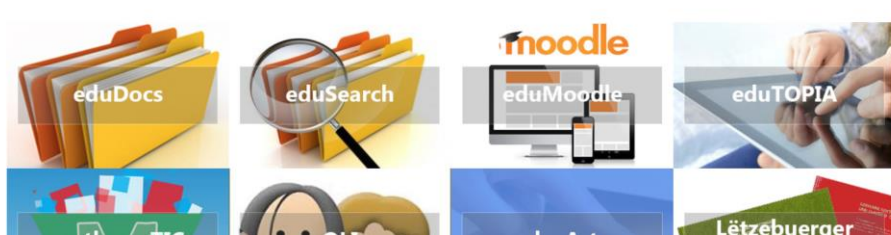

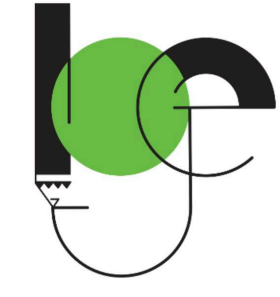

## Activation du compte IAM

#### $\longrightarrow$ Connectez-vous sur **www.iam.education.lu**, l'écran suivant s'affiche :

| age d'accueil                             | Contact                                | Eduroam                        | λ propos du site           |         |                                          |
|-------------------------------------------|----------------------------------------|--------------------------------|----------------------------|---------|------------------------------------------|
| ctivation Com                             | pte IAM                                |                                |                            |         | Aux enseignants et agents administratifs |
| i vous avez reçu<br>otre mot de pass      | une lettre d'activi<br>e.              | ation, activez votre           | e compte IAM et définissez | 🌩 Go    |                                          |
| erte/oubli du i                           | mot de passe                           | - demande nou                  | veau code d'activation IA  | М       | applications du MENFP                    |
| i vous avez oublie<br>l'activation pour r | e votre mot de pa<br>éactiver votre co | esse IAM, demande<br>mpte IAM. | ez un nouveau code         | 🔶 Go    | 01.11.2013                               |
| ccès aux autre                            | es fonctions - I                       | Bureau virtuel                 |                            |         |                                          |
| i vous voulez fain<br>AM: Changement      | e une des opérat<br>t de mot de passi  | ions suivantes, vei<br>e       | uillez vous identifier:    |         |                                          |
| uxTrust: Comm                             | ande et enregistr                      | rement certificat (S           | Signing Stick) 🔍           | 🕈 Login |                                          |

Activation Compte IAM et Perte/oubli du mot de passe...

• Si vous avez déjà votre lettre (activation du compte IAM), cliquez sur :

| Activation du compte IAM                                                                                                    |        |
|----------------------------------------------------------------------------------------------------|--------|
| Pour que le système puisse vous identifier correctement, veuillez entrer votre numéro de matricule (numéro de sécurité sociale) avec le<br>nom d'utilisateur (userid) et le code d'activation qui a été envoyé par courrier postal à l'adresse de votre domicile ou qui a été déposé au<br>guichet local IAM du service informatique de votre établissement. | e<br>U |
| Norn d'utilisateur IAM :                                                                                                    |        |
| Code d'activation :                                                                                                    |        |
|                                                                                                    | ÷ Envi |

Maintenant vous devez remplir plusieurs cases : Matricule : entrez ici votre matricule. Nom d'utilisateur IAM : entrez ici votre nom d'utilisateur noté dans la lettre.

#### • Si vous avez perdu votre lettre, cliquez sur :

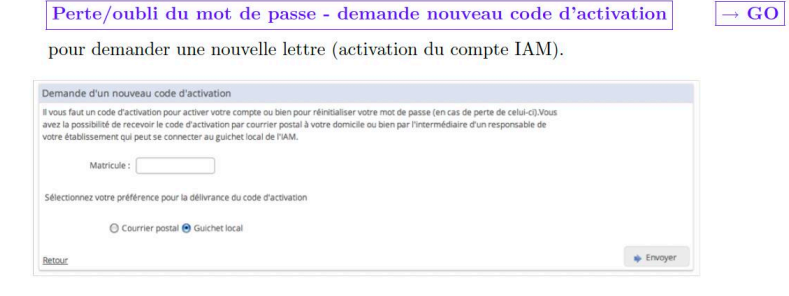

Matricule : entrez ici votre matricule.

Cliquez ensuite sur **Guichet local**, puis sur  $\rightarrow$  Envoyer .

Bientôt votre nouvelle lettre d'activation sera envoyée au lycée!

# EduRoam (Wifi)

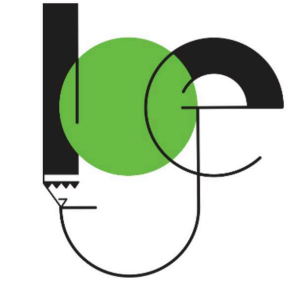

Avec eduroam, enseignants, élèves, personnel administratif et technique de l'éducation nationale ainsi que toute autre personne disposant d'un identifiant IAM du CGIE peuvent bénéficier d'une extension sécurisée de leur réseau sans fil (WiFi) à travers le monde entier.

eduroam est un service de réseau sans fil (WiFi) qui vise à donner accès à Internet aux membres des communautés de l'Éducation et de la Recherche depuis les établissements scolaires, académiques et scientifiques, ceci tout autour du monde entier, sans avoir besoin de se soucier de leur localisation, et sans tracas administratif.

### EduRoam – Configuration (App GetEduroam sur ordinateur, tablette ou Smartphone)

### Sous Android, iOS et Windows

Pour une configuration facile d'eduroam, vous pouvez utiliser l'app geteduroam:

- ) Installez l'application geteduroam :
  - ✓ Version Android https://play.google.com/store/apps/details?id=app.eduroam.geteduroam
  - ✓ Version iOS https://apps.apple.com/de/app/geteduroam/id1504076137
- ✓ Version Windows 10/11 https://geteduroam.app/app/geteduroam.exe
- 2 Ouvrez l'application, sélectionnez comme institution "MENJE CGIE" et sous profil "CGIE IAM Users iam.education.lu" et appuyez ensuite sur "Next".
- Saisissez votre nom d'utilisateur IAM.
  - Important indiquez "@iam.education.lu" après votre nom d'utilisateur : IAMuserid@iam.education.lu
- 4 Saisissez le mot de passe correspondant à votre identifiant IAM dans le champ mot de passe et appuyez sur "Connect to Network".

Votre appareil devrait maintenant se connecter automatiquement au réseau WLAN eduroam. (Vous devrez confirmer les éventuelles demandes de confirmation du système.)

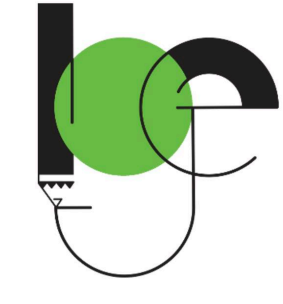

# EduRoam – Configuration manuelle

#### En général

La connexion réseau sans fil du poste client doit être configurée comme suit :

• SSID : eduroam

Dans quelques établissements il existe aussi l'SSID eduroam-school.

- Méthodes de chiffrement : WPA2 ou WPA + AES
- Protocole : IEEE 802.1X
- Méthode d'authentification :
  - EAP/Phase 1: EAP-PEAP ou EAP-TTLS
  - Authentification/Phase 2: MSCHAPv2 ou PAP
- Identité anonyme : anonymous@iam.education.lu
- Nom d'utilisateur : IAMuserid@iam.education.lu
- Mot de passe : votre mot de passe IAM
- Autorité de certification :
  - Format PEM
  - Format P12
  - Format CRL

Votre adaptateur WiFi doit être capable de gérer le chiffrement WiFi WPA ou WPA2 (le chiffrement WEP n'est pas supporté).

### WebUntis, Untis

- App Webuntis via Browser (https://www.education.lu/Applications)
- App Untis Mobile sur le Smartphone (GooglePlay, Appstore)

#### Comment est-ce que je peux accéder à WebUntis?

Webuntis est accessible par Internet depuis n'importe où. Il suffit de naviguer vers votre instance de l'application en cliquant le logo de votre école cidessous. Vous devez ensuite vous identifier avec votre login et mot de passe IAM en cliquant sur le bouton "IAM Login" en haut à droite.

#### Comment est-ce que je dois m'authentifier?

Sélectionnez votre instance WebUntis en cliquant sur le logo de votre lycée. En haut à droite vous trouvez le bouton "IAM Login" qui vous permettra de vous authentifier avec votre login et mot de passe IAM.

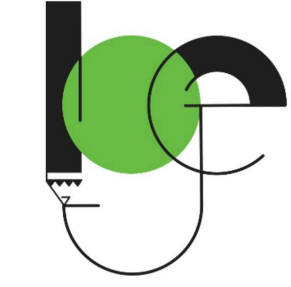

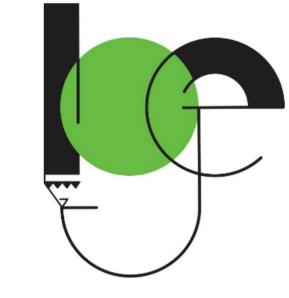

# Untis Mobile – Installation (1/3)

### Smartphone

Dans l'App store du gsm, on choisit l'application Untis Mobile à télécharger.

Installer et ouvrir l'app, puis cliquer sur Login

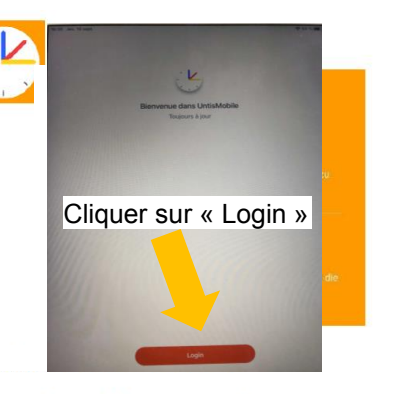

Avant de continuer sur le Smartphone, faire un login sur Webuntis sur un ordinateur.

### Ordinateur

Accéder sur un ordinateur via le browser au site https://www.education.lu/Applications

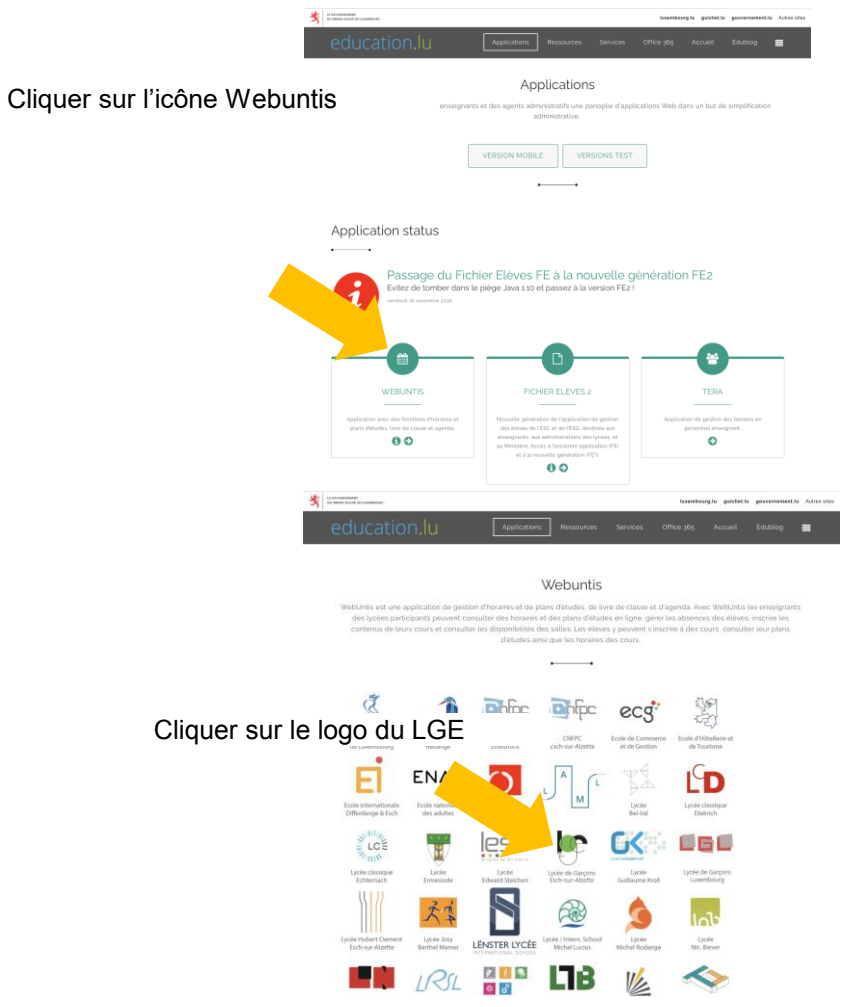

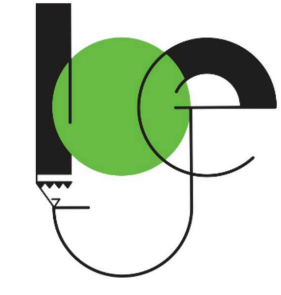

## Untis Mobile – Installation (2/3)

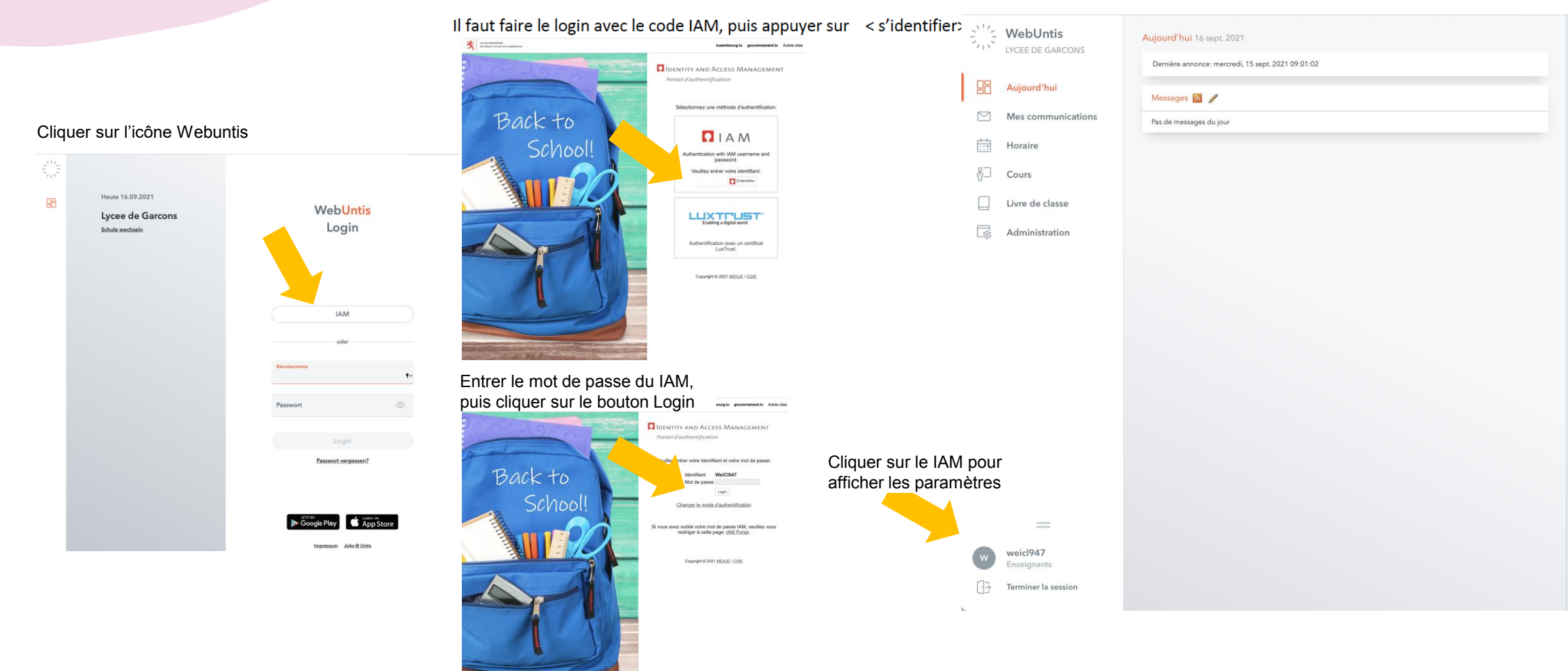

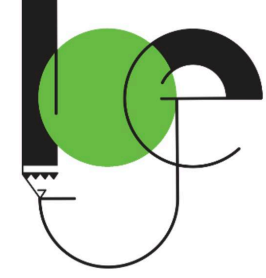

## Untis Mobile – Installation (3/3)

| Cliquer sur Li               | bre accès                                       |                                   |               |
|------------------------------|-------------------------------------------------|-----------------------------------|---------------|
| WebUntis<br>LYCEE DE GARCONS | Général Libre accès                             |                                   | jeu. 16 sept. |
|                              | Professeur<br>WEITEN                            |                                   | 2021          |
| Mes communications           | Adresse e-mail                                  | Langue                            |               |
| Horaire                      | claude.weiten@education.lu 🖌                    | Français                          | •             |
| ကို Cours                    | Groupe d'utilisateurs<br>Enseignants (Lehrer)   | Division<br>Aucune division       |               |
| Livre de classe              | Réservations fermes ouvertes                    | Nb max. réserv. fermes en suspens |               |
| Administration               | 1                                               | 0                                 |               |
|                              | Étre informé par courriel des nouveaux messages |                                   |               |

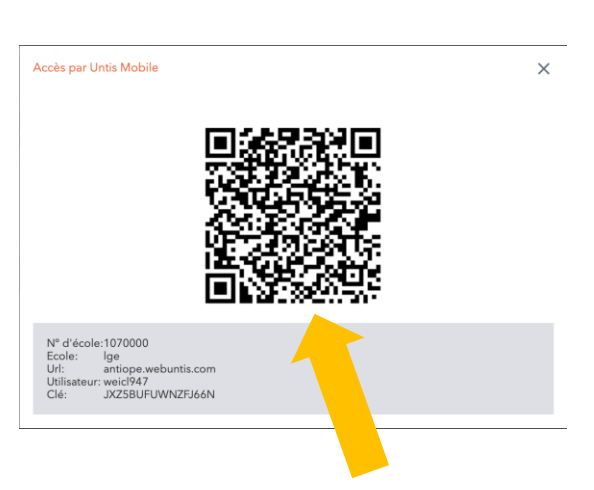

Scanner ce code avec le Smartphone, après avoir installé l'application Untis mobile

| Calendrier ICS                   |
|----------------------------------|
| Publier le calendrier            |
| es par Untis Mobile              |
| Authentification à deux facteurs |
| & Activer                        |
| _                                |
|                                  |
|                                  |
|                                  |
|                                  |
|                                  |
|                                  |
|                                  |
|                                  |

### App Untis Mobile sur le Smartphone

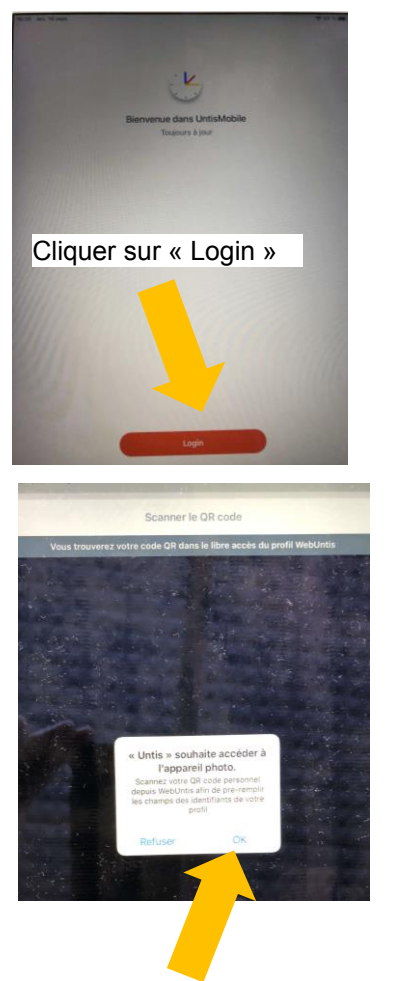

|                      | Login                              |
|----------------------|------------------------------------|
| Q Chercher une école |                                    |
|                      |                                    |
|                      | Q                                  |
| C                    | herchez votre école                |
| India                | uer le nom ou l'adresse de l'école |
|                      |                                    |
|                      |                                    |
|                      |                                    |
| Cliquer s            | ur « S'annoncer                    |
| avec le C            | R code »                           |
|                      |                                    |
|                      |                                    |
|                      |                                    |
|                      |                                    |
|                      | 5'annoncer avec le QR code         |
|                      | Saisie manuelle                    |
|                      |                                    |

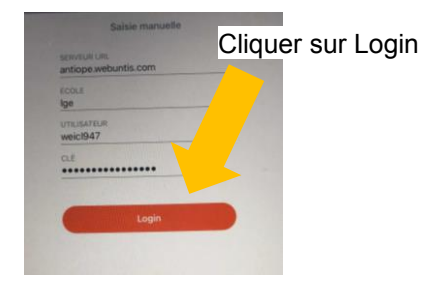

Cliquer sur OK pour autoriser Untis à utiliser l'appareil photo

### Restopolis

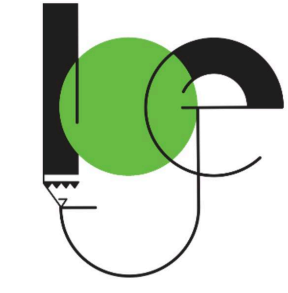

- App Smartphone (GooglePlay, Appstore)
- Browser (portal.education.lu/restopolis/)

| Rest                                                                                                    | topolis                                                                          |                                                                                                    | $\leftrightarrow$ $\rightarrow$ C $	angle$ https://portal.education.lu/restopolis/ | Co C≊ @ Pas en cours de synchronisation 🔮 …           |
|----------------------------------------------------------------------------------------------------|----------------------------------------------------------------------------------|----------------------------------------------------------------------------------------------------|------------------------------------------------------------------------------------|-------------------------------------------------------|
| Éduca                                                                                                    | ation                                                                            | OUVRIR                                                                                                    |                                                                                    | luxembourg.lu guichet.lu gouvernement.lu Autres sites |
| ***                                                                                                    | ★★☆ 15                                                                           |                                                                                                    | Connexion                                                                          |                                                       |
| Currier 🗢 e.et PM 💻<br>Quoi de neuf?                                                                                                    | Carrier III 441 PM                                                               | Correct 🗣 6.61 PM                                                                                                    | ACCUEIL - MENUS - EAT WELL - ACTIONS - BLOG - MON CON                              | IPTE - FOOD4FUTURE                                    |
| MAROI 18 SEPTEMBRE 2018                                                                                                    | Max Mustermann                                                                   | Chez Christophe<br>Centre de Gestion Informatique de<br>Efducation                                                      |                                                                                    |                                                       |
| LLJ                                                                                                    | SOLDE ACTUEL                                                                     | RÉSERVATION                                                                                                    | ALWAYS IN                                                                          | the Card                                              |
| Baotéme du leu pour 2 pouveaux restaurants                                                                                                    | 1.395,23 €                                                                       |                                                                                                    | THE mood Our restaurants are                                                       | Assured                                               |
| BARTÊME DU FEU POUR DEUX NOUVEAUX                                                                                                    | 0 coupons                                                                        | ENTREE<br>Potage AntiGaspi                                                                                              | tood                                                                               |                                                       |
| RESTAURANTS<br>Baptême du feu pour deux nouveaux restaurants gérés                                                                                                    | Recharger compte                                                                 | Salad'bar                                                                                                    |                                                                                    |                                                       |
| par responsi. Les resoluciens de l'occer internationale<br>de Mondri-Fes-Bain (EMLB) ains que des structures<br>d'accueil « Daycare » de l'EMLB et du Lénster Lycée<br>Junglinster ant accueilli les premiers convives le 17 se | HISTORIQUE<br>MARDI 18 SEPTEMBRE 2018                                            | Terrine de poissons "maison" garnie,<br>sauce verte<br>Sauce verte « mayonaise, framage blanc, herbes fraîches          |                                                                                    |                                                       |
| SAMEDI 15 SEPTEMBRE 2018                                                                                                    | 16:27 Réservation -7,40 € >                                                      | DI AT DOMPIDAL                                                                                                    |                                                                                    |                                                       |
|                                                                                                    | 16:26 Réservation -8,40 € >   14:32 Annulation 6,40 €   14:32 Réservation 6,40 € | Emincé de dinde à la zurichoise<br>Sauce à base de fund de volaille, crème, champignons<br>Grande assiette du salad'bar |                                                                                    | eduMau                                                |
|                                                                                                    |                                                                                  | 🗉 🙎 🗧 🗬 💣                                                                                                    | an an an an an an an an an an an an an a                                           |                                                       |

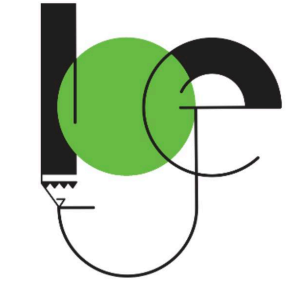

## Teams – Installation et utilisation

 App Smartphone (GooglePlay, Appstore)

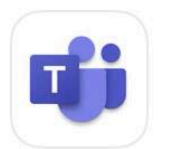

Microsoft Teams Appeler. Converser. Coll... OUVRIR ★★★★☆ 4,1 k

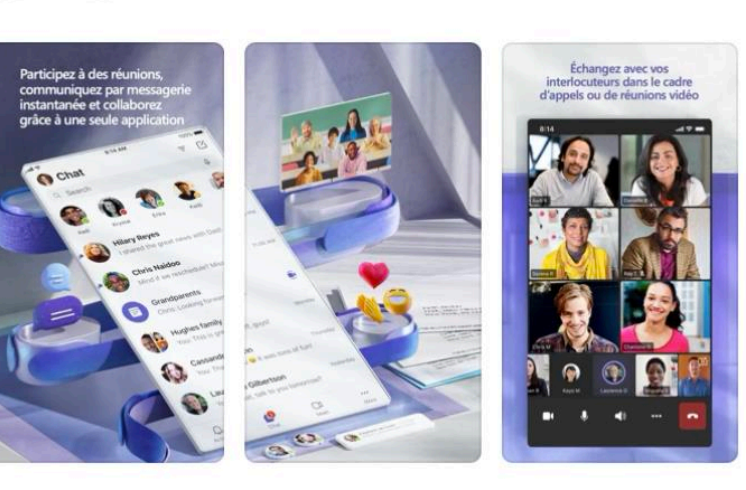

• Browser ; o365 (portal.education.lu/dcl/)

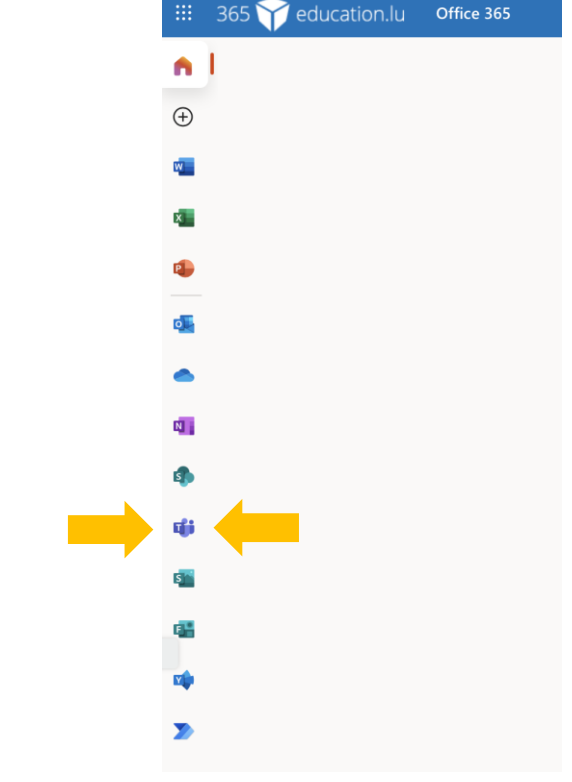

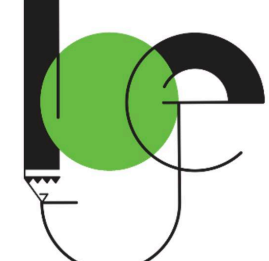

# Connexion à Microsoft Office 365 (Login)

Identity and Access Management

Select an authentication method

password.

Portail d'authentification

Password

C Login

Portail d'authentification

- Dans le Browser Internet, aller à l'adresse portal.education.lu/dcl/
- Cliquer sur « Connectez-vous »
  - E-mail IAM@school.lu
  - Identifiant : IAM
  - Mot de passe: celui du IAM

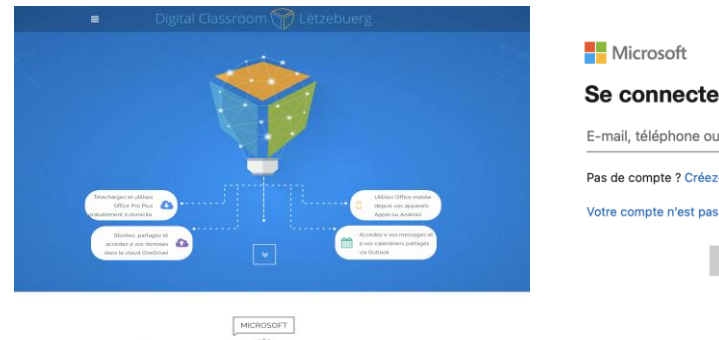

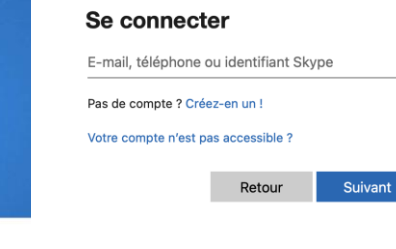

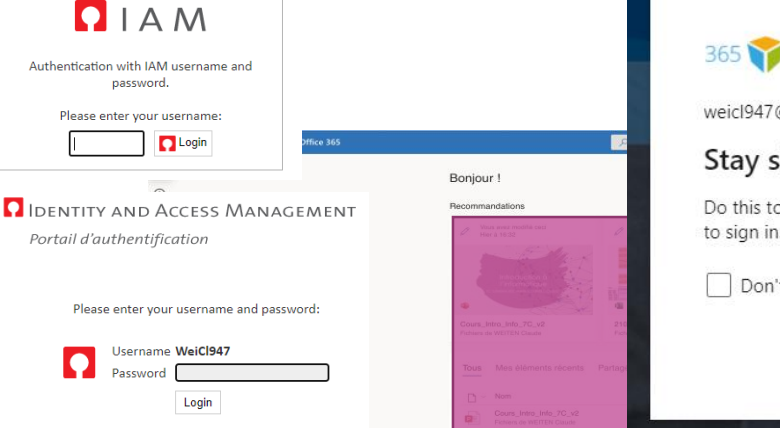

|                              | Save pass        | sword?    |     |
|------------------------------|------------------|-----------|-----|
|                              | Username         | WeiCl947  | ,   |
|                              | Password         |           |     |
| 365 reducation.lu            |                  |           |     |
| Stay signed in?              |                  | 3         |     |
| Do this to reduce the number | r of times you a | are asked | I h |
| to sign in.                  |                  | 100       |     |

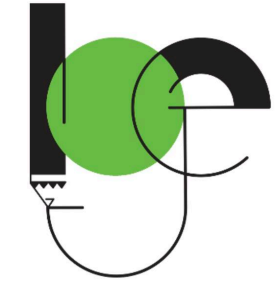

### Déconnexion de Microsoft Office 365 (Logoff)

Se déconnecter de Office 365

- Clic sur « Compte »
- Clic sur « Se déconnecter »

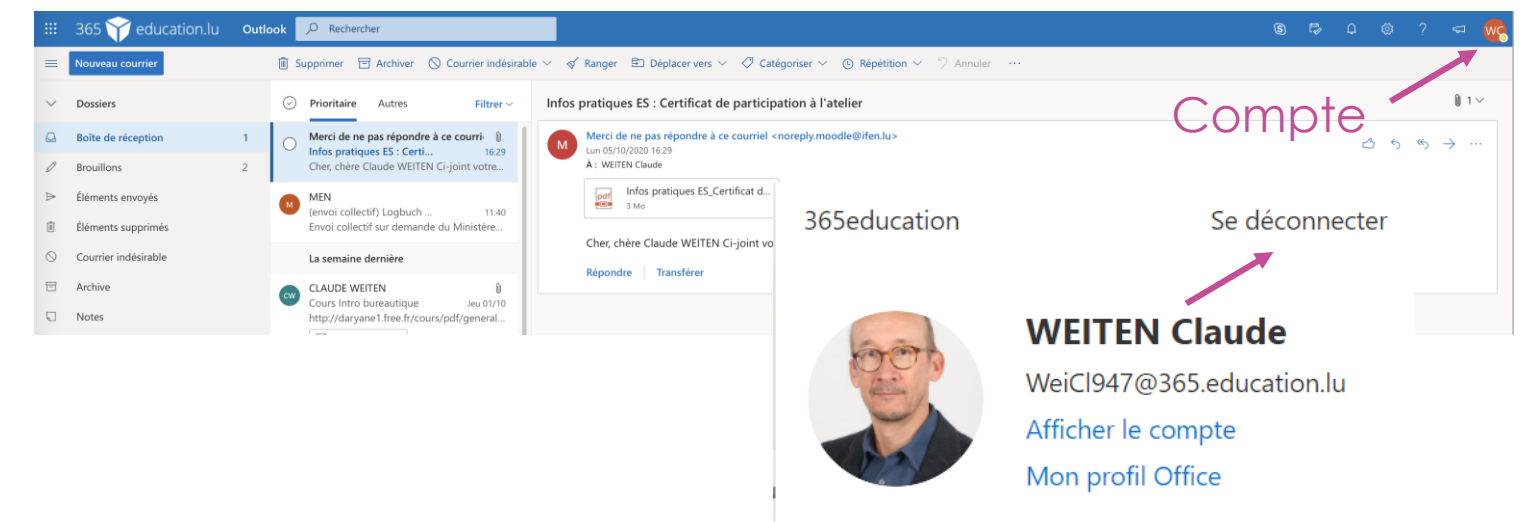

# WebLinks

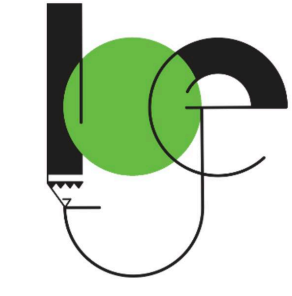

https://portal.education.lu/cgie/

https://ssl.education.lu/iam/?layout=iam

- https://portal.education.lu/cgie/SERVICES/IDENTITES-ET-ACCES-IAM
- https://portal.education.lu/services/eduRoam
- https://portal.education.lu/Applications/webuntis
- https://portal.education.lu/restopolis20